# Μεταφορά συζύγου σε υπάρχουσα μερίδα ως 2η σύζυγος

### <u>Σενάριο</u>

Ο κ. Νεραντζίδης Δημήτριος, διαζευγμένος, με οικογενειακή μερίδα στον Δήμο Κορυδαλλού, παντρεύτηκε με την κα Μαυροπούλου Χριστίνα της οποίας η εγγραφή βρίσκεται στον ίδιο δήμο. Προκειμένου να τακτοποιηθούν οι εκκρεμότητες που δημιουργήθηκαν στο δημοτολόγιο λόγω του γάμου, θα γίνει μεταφορά της μερίδας της κας Μαυροπούλου από την πατρική της στην οικογενειακή μερίδα του συζύγου της.

### <u>Εκτέλεση Σεναρίου</u>

**Βήμα 1.** Επιλέγουμε το εικονίδιο του Δημοτολογίου

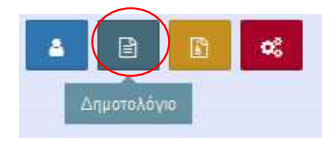

και από το μενού του δημοτολογίου που ανοίγει ακριβώς από κάτω επιλέγουμε "Δημοτολόγιο" και "Εγγραφές Δημοτολογίου".

| Δη | μοτολόγιο             | ⊟ |
|----|-----------------------|---|
|    | Εγγραφές Δημοτολογίου | ] |

#### <u>Σημείωση</u>

<u>Η εκκίνηση της διαδικασίας μπορεί να γίνει και από τις Εκκρεμότητες του μενού "Δημοτολόγιο".</u>

**Βήμα 2.** Εμφανίζεται η φόρμα αναζήτησης όπου εισάγουμε τα στοιχεία/κριτήρια για την αναζήτηση του πολίτη και πατάμε το κουμπί "Ανάκτηση".

| 🕇 Νέα Μερίδα 🗭 Μ       | εταδημότευση |   |                     |
|------------------------|--------------|---|---------------------|
| Αναζήτηση              |              |   |                     |
| Αρ. Μερίδας            |              |   | Επώνυμο             |
| Αρ. Μέλους             |              |   | Όνομα               |
| Ημ/νία Γέννησης<br>από | τ έως        |   | Όνομα Πατρός        |
| Έτος Γέννησης          |              |   | Όνομα Μητρός        |
| Είδος Εγγραφής         | Όλες         | Ŧ |                     |
|                        | Ο, Ανάκτηση  |   | 💼 Καθαρισμός Πεδίων |

Ανάλογα με τα κριτήρια που έχουμε συμπληρώσει, το σύστημα εμφανίζει τους δημότες που τα πληρούν.

Συμπληρώνουμε αριθμό μερίδας του συζύγου για να δούμε την κατάσταση της οικογενειακής του μερίδας.

|                         | Αρ. Μερίδ                                                                                                    | δας 44061                            |                        | •                         |                                 |                                                | Παλαι                                               | ά Μερίδα                                     |                 |   |
|-------------------------|----------------------------------------------------------------------------------------------------|--------------------------------------|------------------------|---------------------------|---------------------------------|------------------------------------------------|-----------------------------------------------------|----------------------------------------------|-----------------|---|
|                         | Αρ. Μέλα                                                                                                    | DUC                                  |                        |                           |                                 |                                                |                                                     |                                              |                 |   |
|                         | Ημ/νία Γέννησ                                                                                                    | σης _/_/                             |                        | <u> </u>                  |                                 | <u></u>                                        |                                                     | Όνομα                                        |                 |   |
|                         | Έτος Γέννησ                                                                                                    | σης                                  |                        |                           |                                 |                                                | Όνομ                                                | α Πατρός                                     |                 |   |
|                         |                                                                                                    |                                      |                        |                           |                                 |                                                |                                                     |                                              |                 |   |
|                         | Ειδος Εγγραφ                                                                                                    | <b>ρής</b> Όλες                      |                        |                           | Q AV                            | άκτηση 💼 Καθαρι                                | Όνομ<br>σμός Πεδίων                                 | α Μητρός                                     |                 |   |
| Αποτελέσι               | Ειδος Εγγραφ<br>σματά                                                                                                    | <b>ρής</b> Ολες                      |                        |                           | Q Av                            | άκτηση 💼 Καθαρκ                                | Όνομ                                                | α Μητρός                                     |                 |   |
| Αποτελέσι<br>νέργειες Γ | Ειδός Έγγραφ<br>σματα<br>Πολίτης Μερίδα <sup>®</sup> Μέλος Είδο                                                                | ρής Όλες<br>ος Ιδιότητα<br>ο. Μέλους | Επώνυμο                | Όνομα                     | <b>Q</b> Αν<br>Ονομα Πατρός     | τάκτηση 👘 Καθαρι<br>Όνομα Μητρός               | Όνομ<br>σμός Πεδίων<br>Δήμος Γέννησης               | α Μητρός<br>Ημ/νία<br>Γέννησης               | Αιτία Διαγραφής | M |
| αποτελέσι<br>ιέργειες Γ | Βιδος Εγγραφ           Πολίτης         Μερίδι         Μέλος         Είδο<br>Εγγρ           Δ         44061         1         K | ος Ιδιότητα<br>ο. Μέλους<br>ΑΜ       | Επώνυμο<br>Νεραντζίδης | <b>Ονομα</b><br>Δημήτριος | Q Αν<br>Ονομα Πατρός<br>Ιωάννης | τ<br>άκτηση 🗊 Καθαρια<br>Όνομα Μητρός<br>Μαρία | Όνομ<br>σμός Πεδίων<br>Δήμος Γέννησης<br>Κορυδαλλού | α Μητρός<br>Ημ/νία<br>Γέννησης<br>01-01-1990 | Αιτία Διαγραφής | M |

Στη μερίδα του συζύγου, στον αριθμό μέλους 2 υπάρχει διαγραμμένη λόγω διαζυγίου η εγγραφή της πρώτης συζύγου. Η κα Μαυροπούλου ως δεύτερη σύζυγος θα πάρει τον αριθμό μέλους 3 όταν θα μεταφερθεί σε αυτή τη μερίδα.

Στη συνέχεια θα περιγραφεί η διαδικασία μεταφοράς της μερίδας της συζύγου στην οικογενειακή μερίδα του συζύγου.

#### Βήμα 3.

Αναζητούμε την εγγραφή της συζύγου κας Μαυροπούλου η οποία βρίσκεται στη μερίδα του πατέρα της και πατάμε το εικονίδιο για άνοιγμα της συγκεκριμένης μερίδας.

| Αναζητήση                                       |                           |           |                                                |                  |                |                    |                 |             |  |  |  |  |
|-------------------------------------------------|---------------------------|-----------|------------------------------------------------|------------------|----------------|--------------------|-----------------|-------------|--|--|--|--|
| Αρ. Μερίδας                                     | 12769                     | •         |                                                |                  | Παλαιά         | Μερίδα             |                 |             |  |  |  |  |
| Αρ. Μέλους                                      | 3                         |           |                                                |                  | E              | πώνυμο             |                 |             |  |  |  |  |
| Ημ/νία Γέννησης                                 |                           | · · _/_/_ |                                                | <b>#</b>         |                | Όνομα              |                 |             |  |  |  |  |
| Έτος Γέννησης                                   |                           |           |                                                |                  | Όνομα          |                    |                 |             |  |  |  |  |
| Είδος Εγγραφής                                  | Όλες                      |           | Ŧ                                              | Όνομα            | Μητρός         |                    |                 |             |  |  |  |  |
| Αποτελέσματα                                    |                           |           | Q Avá                                          | κτηση 📋 Καθαρισμ | ιός Πεδίων     |                    |                 |             |  |  |  |  |
| Ενέργειες Πολίτης Μερίδα Μέλος Είδος Γ<br>Εγγρ. | διότητς Επώνυμο<br>Μέλους | Όνομα     | Όνομα Πατρός                                   | Όνομα Μητρός     | Δήμος Γέννησης | Ημ/νία<br>Γέννησης | Αιτία Διαγραφής | Μη<br>Διαθ. |  |  |  |  |
| 🕼 🛔 12769 З К                                   | Τ1 Μαυροπούλου            | Χριστίνα  | Ιωάννης Κατερίνα Παπάγου - Χολαργού 01-01-1990 |                  |                |                    |                 | Όχι         |  |  |  |  |
| B ((( (( E2) 1 / 1 ))) (10)                     |                           |           |                                                |                  |                |                    |                 |             |  |  |  |  |

#### Βήμα 4.

Εμφανίζεται η φόρμα με τα στοιχεία της μερίδας και από πάνω οι επιλογές με τις ενέργειες που μπορούν να γίνουν. Επιλέγουμε "Μεταφορά".

| α Εισαγωγής Εγγραφή          | is 🗀                   | *        | Προσωπικά Στοιχεία 📋 |                                 | *           | Στοιχεία Γέννησης 📋    |                                   |   |
|------------------------------|------------------------|----------|----------------------|---------------------------------|-------------|------------------------|-----------------------------------|---|
| Μερίδα                       | 12769                  |          | Πολίτης              | 29936940 - Μαυροπούλου Χριστίνο | α (Ιωάννη 🗶 | Τύπος Ημ.Γεν.          | Ημερομηνία                        |   |
| Μέλος                        | 3                      |          | Φύλο                 | ΘΗΛΥ                            | × *         | Ημερομηνία             | 01/01/1990                        |   |
| Παλαιά Μερίδα                | 12769 Μέλα             | ς 3      | Επώνυμο              | Μαυροπούλου                     | τ.          | Χώρα                   | Ελλάδα                            |   |
| Ιδιότητα Μέλους              | 1ο τέκνο               | Х т      | Επώνυμο Β            |                                 | -           | Νομός                  | Αττικής (05)                      |   |
| Είδος Εγγραφής               | Κανονική               | *        | Όνομα                | Χριστίνα                        | *           | Δήμος                  | Παπάγου - Χολαργού (917500000001) | × |
| Μέλος Πατέρα                 | 1                      |          | Όνομα Β              |                                 |             | Δημ.Ενότ.              | Χολαργού (014730000001)           |   |
| Μέλος Μητέρας                | 2                      |          | Χωρίς Όνομα          |                                 | -           | Τ/Δ Κοινότητα          | Επιλέξτε                          |   |
| Μέλος Συζ/Συμβ               |                        |          | Υιοθ/Αναγν/ΣΣ        |                                 |             |                        |                                   |   |
| Τρόπος Κτ.Δημ.               | Γεννηση                | × *      | Όνομα Πατρός         | Ιωάννης                         |             |                        |                                   |   |
| Ημ/νία Κτ.Δημ.               | 30/08/1991             | <b>m</b> | Επώνυμο Πατρός       | Μαυρόπουλος                     |             | Στοιχεία Κατοικίας 🗁 🖪 |                                   |   |
| An Anón                      |                        |          | Άνευ Πατρός          | Όχι Ναι Μη Διαθέσιμο            |             | Ying.                  | ελλάδα                            |   |
| Ap. Allow.                   |                        |          |                      |                                 |             | Amba                   |                                   |   |
| Ημ/νία Απόφ.                 | 30/08/1991             | 8        |                      | Προσλ. Πατρωνύμου               |             | Maria                  | Arranóc (05)                      |   |
| Ημ/νία Απόφ.<br>Όργανο Απόφ. | 30/08/1991<br>Επιλέξτε | *        | Όνομα Μητρός         | Προσλ. Πατρωνύμου<br>Κατερίνα   |             | Νομός                  | Αττικής (05)                      |   |

#### Βήμα 5.

Το σύστημα εμφανίζει οθόνη επιλογής τύπου γεγονότος

| Μεταφορά        |                                                    |   |
|-----------------|----------------------------------------------------|---|
| Τύπος Γεγονότος | Επιλέξτε                                           |   |
|                 | Q                                                  |   |
|                 | Αλλαγές μερίδας εντός ιδίου ΟΤΑ                    |   |
|                 | Αλλαγή Μερίδας λόγω Ακύρωσης Συμφώνου Συμβίωσης    | × |
|                 | Αλλαγή Μερίδας λόγω Λύσης Συμφώνου Συμβίωσης       |   |
| Aoc 3           | Αλλαγή μερίδας εντός ιδίου ΟΤΑ λόγω ακύρωσης γάμου |   |
|                 | Αλλαγή μερίδας εντός ιδίου ΟΤΑ λόγω διαζυγίου      |   |
| X *             | Αλλαγή μερίδας λόγω επαναπροσδιορισμού             |   |
|                 | www.meupwe                                         |   |

στην οποία επιλέγουμε "Αλλαγές μερίδας εντός ιδίου ΟΤΑ" και εμφανίζεται η Εκκρεμότητα του γάμου, την οποία τσεκάρουμε και στη συνέχεια επιλέγουμε "Επιβεβαίωση".

| ταφορα                     |                                      |                  |
|----------------------------|--------------------------------------|------------------|
| Τύπος Γεγονότος            | Αλλαγές μερίδας εντός ιδίου ΟΤΑ      | × *              |
| κκρεμότητες 📋              |                                      |                  |
| 1 Γάμος - **Δοκιμαστικό Λι | ξιαρχείο** 4/1/2017 - Ημ: 13/06/2017 | V                |
|                            |                                      | $\frown$         |
|                            | End                                  | δεβαίωση Ακύρωσι |

### Βήμα 6.

Το σύστημα εμφανίζει ένα οδηγό. Στην καρτέλα «Στοιχεία Δημότη» εμφανίζονται τα πλήρη στοιχεία του δημότη και πατάμε "Επόμενο" για τη μετάβαση στην επόμενη φάση της διαδικασίας.

| Μεταφορά - Αλλαγές μερί<br>Ακύρωση | ίδας εντό   | ς ιδίου ΟΤΑ    |                 |                          |                    |                              |                     |            |  |  |
|------------------------------------|-------------|----------------|-----------------|--------------------------|--------------------|------------------------------|---------------------|------------|--|--|
| 🚺 Στοιχεία Δημότη                  | Ο Στου      | κεία Μεταφοράς | Επιλογή Δημοτών | Ο Εξειδικευμένα Στοιχεία | α 🕜 Επιβεβαίωση    |                              | 🗲 Προηγούμενο 🛛 Ε   | Епо́µечо 🔶 |  |  |
| Στοιχεία Εισαγωγής Εγγραφής        |             |                |                 | >                        | Προσωπικά Στοιχεία |                              |                     | >          |  |  |
|                                    | Μερίδα      | 12769          |                 |                          | Φύλ                | ο ΘΗΛΥ                       |                     | Ŧ          |  |  |
|                                    | Μέλος       | 3              |                 |                          | Επώνυμ             | ο Μαυροπούλου                |                     | Ŧ          |  |  |
| Παλα                               | αιά Μερίδα  | 12769          | Μέλος           | 3                        | Επώνυμο            | В                            |                     |            |  |  |
| Ιδιότη                             | τα Μέλους   | 1ο τέκνο       |                 | ٠                        | νονομ              | α Χριστίνα                   |                     | ÷          |  |  |
| Είδος                              | Εγγραφής    | Κανονική       |                 | *                        | Όνομα              | 10 B                         |                     |            |  |  |
| ME                                 | Επιφύλαξη   |                |                 |                          | 'Ονομα             | r                            |                     |            |  |  |
| Μέλ                                | ος Πατέρα   | 1              |                 |                          | Χωρίς Όνομ         | a 📃                          |                     |            |  |  |
| Μέλο                               | ος Μητέρας  | 2              |                 |                          | ονομα Πατρό        | Πατρός Ιωάννης               |                     |            |  |  |
| Μέλος                              | ς Συζ/Συμβ  |                |                 |                          | Όνομα Πατρός       | в                            |                     |            |  |  |
| Tpón                               | ιος Κτ.Δημ. | Γέννηση        |                 | *                        | Επώνυμο Πατρό      | ς Μαυρόπουλος                |                     | Ŧ          |  |  |
| Hµ/v                               | νία Κτ.Δημ. | 30/08/1991     |                 | <b></b>                  | Επώνυμο Πατρός     | в                            |                     |            |  |  |
|                                    | Δημ.Ενότ.   |                |                 | *                        | Άνευ Πατρός        | : 🕘 Όχι 🔵 Ναι 🔵 Μη Διαθέσιμο | ) Πρόσλ. Πατρωνύμου |            |  |  |
| τ/Δ                                | Κοινότητα   |                |                 | *                        | Όνομα Μητρό        | ς Κατερίνα                   |                     | τ.         |  |  |
|                                    | Ημ/νία Εισ. |                |                 | <b></b>                  | Όνομα Μητρός Ι     | ός Ν                         |                     |            |  |  |
|                                    | Αρ. Απόφ.   |                |                 |                          | Επώνυμο Μητρό      | ς Λουκάκου                   |                     | Ψ.         |  |  |
| Hµ,                                | /νία Απόφ.  | 30/08/1991     |                 | <b></b>                  | Επώνυμο Μητρός     | в                            |                     |            |  |  |
| yq0'                               | ανο Απόφ.   |                |                 | Ŧ                        | Συνώνυμ            | •                            |                     |            |  |  |
| Σχόλια Ι                           | Εισαγωγής   |                |                 |                          | Συνώνυμο Γένο      | <                            |                     |            |  |  |

### Βήμα 7.

Στην καρτέλα "Στοιχεία Μεταφοράς" συμπληρώνονται τα πεδία που φαίνονται στην παρακάτω εικόνα. Η εγγραφή μεταφέρεται στη μερίδα του συζύγου γι' αυτό τσεκάρουμε το πεδίο "Υπάρχουσα" και καταχωρούμε τον αριθμό της μερίδας στο αντίστοιχο πεδίο. Αφού συμπληρωθούν τα απαραίτητα πεδία πατάμε "Επόμενο".

| Στοιχεία Δημότη 🔰 😰 Σ                | τοιχ <mark>εία Μ</mark> εταφοράς | Επιλογή Δημοτών | 🗿 Εξειδικευμένα Σ | τοιχεία 🔷 🌀 Επιβεβαίω | ση |
|--------------------------------------|----------------------------------|-----------------|-------------------|-----------------------|----|
| οιχεία Μερίδας                       |                                  |                 |                   | <b>&gt;</b>           |    |
| Ma                                   | <i>i6a</i> 44061                 |                 | Υπάρχουσα 🔽       |                       |    |
| Ιδιότητα Μέλ                         | ους 2η/ος σύζυγος                |                 | X *               |                       |    |
| Αιτία Διαγρα                         | <b>εής</b> Γάμος                 |                 | × *               | ]                     |    |
| Αιτία (Λό                            | oc)                              |                 | Ŧ                 |                       |    |
| Αριθμός Απόφα                        | <b>ans</b> 23                    |                 |                   |                       |    |
| Όργανο Απόφα                         | <u>σης</u> Δήμαρχος              |                 | × ×               |                       |    |
|                                      | 15/06/2017                       |                 | m                 | 1                     |    |
| Ημ/νία Απόφα                         | 15/00/2017                       |                 |                   |                       |    |
| <u>Ημ/νία Απόφα</u><br>Ημ/νία Διαγρα | ρής 15/06/2017                   |                 | <b></b>           |                       |    |

### Βήμα 8.

Στην καρτέλα "Επιλογή Δημοτών" επιλέγεται από τη μερίδα προέλευσης το μέλος 12769/3, δηλαδή η κα Μαυροπούλου Χριστίνα, όπως φαίνεται στον κόκκινο κύκλο, για την μεταφορά της στη μερίδα προορισμού 44061 και στη συνέχεια πατάμε "Επόμενο".

| ΟΣ       | τοιχεία Δ            | ημότη   | 0                    | Στοι          | ιχεία Μετ            | ταφοράς                                     | 💿 Επιλογή Δημοτών |             |           | Ο Εξειδικευμένα Στοιχεία |          |          | <b>Ο</b> Επιβεβ | Ιαίωση        |                    |                    |                |
|----------|----------------------|---------|----------------------|---------------|----------------------|---------------------------------------------|-------------------|-------------|-----------|--------------------------|----------|----------|-----------------|---------------|--------------------|--------------------|----------------|
| 🕽 Avavéo | ωση                  |         |                      |               |                      |                                             |                   |             |           |                          |          |          |                 |               |                    |                    |                |
| Μερίδα   | Προέλευσ             | nc      |                      |               |                      |                                             |                   |             |           |                          |          |          |                 |               |                    |                    |                |
| γποχι    | ο. Πολίτης           | Μερίδα  | Μέλοξ                | Еібо<br>Еуур  | ς Ιδιότητα<br>Μέλους | Επώ                                         | νυμο              | σ           | νομα      | Όνομ                     | α Πατρός | Όνομ     | ια Μητρός       | Δήμος Γ       | έννησης            | Ημ/νία<br>Γέννησης | Αιτία Διαγραφή |
| - 1      | 2                    | 12769   | 1                    | К             | AM                   | (Sec.53)(7)                                 |                   | Survey C    |           | 120000                   |          | WHU DAY  | Siz-            | Νίκαιας - Αγί | ου Ι. Ρέντη        | 03-61-1948         |                |
| - 1      | 4                    | 12769   | 2                    | к             | Σ1                   | Singer.                                     |                   | 14 19 19 19 |           | No. of the               |          | Estenada |                 | Νίκαιας - Αγί | ου Ι. Ρέντη        | 120.03.0935        |                |
| )~       | 4                    | 12769   | 3                    | К             | T1                   | Μαυροπούλα                                  | u                 | Χριστίνα    |           | Ιωάννης                  |          | Κατερίνο | 1               | Παπάγου - Χ   | ολαργού            | 01-01-1990         |                |
| - 1      | 4                    | 12769   | 4                    | к             | T2                   | $\mathcal{G}_{1}(\mu) \mathcal{G}_{2}(\mu)$ |                   | 2.00        |           | Astros                   |          | mathéria | р.              | Παπάγου - Χ   | ύογαργού           | 370-19921692       |                |
| -        | 2                    | 12769   | 5                    | К             | Т3                   | A STREET ST                                 |                   | 1.562.64    |           | No. Warre                |          | (8,856)  |                 | Παπάγου - Χ   | ολαργού            | 0 A.1 1996         |                |
|          |                      |         |                      |               |                      |                                             |                   |             |           |                          | 144      | Σελ. 1   | /1  >>          | H 100 ¥       |                    |                    |                |
| Μερίδα   | Προορισμ             | oú      |                      |               |                      |                                             |                   |             |           |                          |          |          |                 |               |                    |                    |                |
| Ιολίτης  | <mark>Μερίδ</mark> α | Μέλοξ E | ίδος Ιδιά<br>γγρ. Μέ | ότητα<br>λους | Em                   | ώνυμο                                       | ΰν                | оµа         | Όνομα     | Πατρός                   | Όνομα    | Μητρός   | Δήμο            | ς Γέννησης    | Ημ/νία<br>Γέννησης | Αιτία              | ι Διαγραφής    |
| 4        | 44061                | 1       | К                    | AM P          | νεραντζίδι           | ıs                                          | Δημήτριος         |             | Ιωάννης   |                          | Μαρία    |          | Κορυδαλλ        | ωύ            | 01-01-1990         | )                  |                |
| 4        | 44061                | 2       | к                    | Σ1            | 10800                |                                             | (Sociality)       |             | erec. Sou |                          | Same and |          | Αμαρουσί        | ou            | 29-03-1920         | ο Διαζύγιο         |                |

### Βήμα 9.

Στην καρτέλα "Εξειδικευμένα Στοιχεία" πρέπει να συμπληρώσουμε στο πεδίο "Μέλος" τον αριθμό 3 και στο " Μέλος Συζ/Συμβ" τον αριθμό 1 όπως φαίνεται στην παρακάτω εικόνα. Στη συνέχεια πατάμε "Επόμενο".

| ٥       | τοιχεία          | Δημότη    |                                      | Στο                | ιχεία Μεταφοράς | Επιλογή Δι         | ημοτών 🚺 🔕   | Εξειδικευμένα Στοι | ιχεία 💦 👩 Επιβε | βαίωση             |                 | 🗲 Προηγούμενο Επόμενο 🔶 |
|---------|------------------|-----------|--------------------------------------|--------------------|-----------------|--------------------|--------------|--------------------|-----------------|--------------------|-----------------|-------------------------|
| Maupor  | τούλου Χ         | ριστίνα ( | Μέλος                                | 3, 1ο τέκν         | ο - Κανονική)   |                    |              |                    |                 |                    |                 | 3                       |
|         |                  |           | Tún                                  | ος Γεγονό          | Αλλαγές μερίδο  | ις εντός ιδίου ΟΤΑ |              | X *                |                 | Αιτία Διαγρ        | αφής Γάμος      | × *                     |
|         |                  |           |                                      | Mep                | 44061           |                    |              |                    |                 | Αιτία (Λά          | όγος)           | Ψ.                      |
|         |                  |           | Επικάλυψη<br>Είδος Εγγραφής Κανονική |                    |                 |                    | <b>es</b> 3  |                    |                 | Μέλος Πα           | τέρα            |                         |
|         | Είδος Εγγραφής Κ |           |                                      | ος Εγγρας          | Κανονική        |                    |              | х т                |                 | Μέλος Μητ          | έρας            |                         |
|         |                  |           | 1510                                 | τητα Μέλ           | 2η/ος σύζυγος   |                    |              | × *                |                 | Μέλος Συζ/         | <u>Συμβ</u> 1   |                         |
| Μερίδα  | Προορισ          | τμού      |                                      |                    |                 |                    |              |                    |                 |                    |                 |                         |
| Πολίτης | Μερίδα           | Μέλσξ     | Είδος<br>Εγγρ.                       | Ιδιότητι<br>Μέλους | Επώνυμο         | Όνομα              | Όνομα Πατρός | Όνομα Μητρός       | Δήμος Γέννησης  | Ημ/νία<br>Γέννησης | Αιτία Διαγραφής |                         |
| 2       | 44061            | 1         | К                                    | AM                 | Νεραντζίδης     | Δημήτριος          | Ιωάννης      | Μαρία              | Κορυδαλλού      | 01-01-1990         |                 |                         |
| *       | 44061            | 2         | К                                    | Σ1                 | netoù-          |                    | sector house | C.80 (1998)        | Αμαρουσίου      | 15 03-1920         | Διαζύγιο        |                         |

#### Βήμα 10.

Στην καρτέλα "Επιβεβαίωση" βλέπουμε πως θα είναι τα στοιχεία της μερίδας της συζύγου όταν θα μεταφερθεί στη νέα μερίδα και επιβεβαιώνουμε πατώντας "Τέλος".

| Μετα   | φορά - Α         | λλαγέ      | ς μερί         | δας εν             | τός ιδίοι        | U OTA                  |               |              |                       |                      |               |          |                    |                 |                    |                     |                      |                       |                    |
|--------|------------------|------------|----------------|--------------------|------------------|------------------------|---------------|--------------|-----------------------|----------------------|---------------|----------|--------------------|-----------------|--------------------|---------------------|----------------------|-----------------------|--------------------|
| 🖣 Ακύ  | ρωση             |            |                |                    |                  |                        |               |              |                       |                      |               |          |                    |                 |                    |                     |                      |                       |                    |
| 0      | Στοιχεία         | Δημότη     |                | Ε Στο              | οιχεία Με        | εταφοράς               | Επιλογ        | ή Δημοτών    | 0                     | ξειδικευμένα Στο     | ιχεία 🛛 🖪     | Επιβεβα  | ίωση               |                 |                    |                     |                      | 🗲 Προηγούμενο         | Τέλος 🗲            |
|        | Προηγ.<br>Μερίδα | Προ<br>Μέλ | ηγ.<br>Ιος     | Προηγ<br>Εγγρ      | γ. Είδος<br>αφής | Προηγ. Ιδιότ<br>Μέλους | Νέα<br>Μερίδα | Νέο<br>Μέλος | Νέο Είδος<br>Εγγραφής | Νέα Ιδιότ.<br>Μέλους | Επώνυμο       | Όνομα    | Όνομα<br>Πατρός    | Όνομα<br>Μητρός | Ημ/νία<br>Γέννησης | Νέο Μέλος<br>Πατέρα | Νέο Μέλος<br>Μητέρας | Νέο Μέλος<br>Συζ/Συμβ | Αιτία<br>Διαγραφής |
| 1      | 12769            | 3          |                |                    | к                | T1                     | 44061         | 3            | к                     | Σ2                   | Μαυροπούλου   | Χριστίνα | Ιωάννης            | Κατερίνα        | 01-01-1990         |                     |                      | 1                     | Γάμος              |
| Μερίδ  | α Προορισ        | ψού        |                |                    |                  |                        |               |              |                       |                      |               |          |                    |                 |                    |                     |                      |                       | 0                  |
| Πολίτη | ς Μερίδα         | Μέλσξ;     | Είδος<br>Εγγρ. | Ιδιότητα<br>Μέλους | E                | πώνυμο                 | Όνομα         | Du           | ομα Πατρός            | Όνομα Μητρός         | Δήμος Γέν     | νησης    | Ημ/νία<br>Γέννησης | Art             | α Διαγραφής        |                     |                      |                       |                    |
| 4      | 44061            | 1          | к              | AM                 | Νεραντζίδ        | όης -                  | Δημήτριος     | Ιωάννι       | nc                    | Mapia                | Κορυδαλλού    |          | 01-01-1990         |                 |                    |                     |                      |                       |                    |
| 4      | 44061            | 2          | К              | Σ1                 |                  | 6                      |               | Arrest       | A.F. Y                | Yeenwen              | Αμαρουσίου    |          | 5475 1020          | Διαζύγιο        |                    |                     |                      |                       |                    |
|        |                  |            |                |                    |                  |                        |               |              | 100                   | (++ ++ Σελ.          | 1 /1    >> >> | 100 🔻    |                    |                 |                    |                     |                      |                       | # 1 - 2 anó 2      |

Στη συνέχεια εμφανίζεται η εγγραφή 44061/3 που είναι η νέα μερίδα της κας Μαυροπούλου.

| αποθήκευση ολοκληρώ    | θηκε με επιτυχία.                          |                    |                                  |                                                |               |                                |                                                        |     |
|------------------------|--------------------------------------------|--------------------|----------------------------------|------------------------------------------------|---------------|--------------------------------|--------------------------------------------------------|-----|
| γγραφή 44061/3] Τα ληξ | ξιαρχικά στοιχεία γέννησης είναι υποχρεωτι | ά όταν ο τρόπος    | κτήσης δημοτικότητας του πολίτη  | δεν είναι 'Διαδικασία αρχικής εγγραφής'/Πολιτο | /ράφηση'/'Κτ  | ήση ιθαγένειας'!               |                                                        |     |
| γγραφή 44061/3] Αν τα  | πεδία Ά/Α Μέλους Μερίδας Συζύγου/Συμβιο    | ύντος' ή ΊΟ Συζύ   | γου/Συμβιούντος' είναι συμπληρωι | μένα τότε πρέπει να είναι συμπληρωμένα και κάr | ιοια από τα Σ | τοιχεία Γάμου ή τα Στοιχεία ΣΣ |                                                        |     |
| δημότης έχει συμπληρα  | υμένο το μέλος συζύγου/συμβιούντα αλλά δ   | εν έχει στοιχεία γ | άμου ή συμφώνου.                 |                                                |               |                                |                                                        |     |
| εία Εισαγωγής Εγγραφι  | ńc 🗅                                       | ~                  | Προσωπικά Στοιχεία 🕒             |                                                | ~             | Στοιχεία Γέννησης 🗀            |                                                        |     |
| Μερίδα                 | 44061                                      |                    | Πολίτης                          |                                                | vr ×          | Τύπος Ημ.Γεν.                  | Ημερομηνία                                             |     |
| Μέλος                  | 3                                          |                    | Φύλο                             | ΘΗΛΥ                                           | ж т           | Ημερομηνία                     | 01/01/1990                                             |     |
| Ιδιότητα Μέλους        | 2η/ος σύζυγος                              | × *                | Επώνυμο                          | Μαυροπούλου                                    | *             | Χώρα                           | Ελλάδα                                                 | >   |
| Είδος Εγγραφής         | Κανονική                                   |                    | Επώνυμο Β                        |                                                |               | Νομός                          | Αττικής (05)                                           | >   |
| Μέλος Πατέρα           |                                            |                    | Όνομα                            | Χριστίνα                                       | w             | Δήμος                          | Παπάγου - Χολαργού (917500000001)                      | ××  |
| Μέλος Μητέρας          |                                            |                    | Όνομα Β                          |                                                |               | Δημ.Ενότ.                      | Χολαργού (014730000001)                                | )   |
| Μέλος Συζ/Συμβ         | 1                                          |                    | Χωρίς Όνομα                      |                                                |               | Τ/Δ Κοινότητα                  | Επιλέξτε                                               |     |
| Τρόπος Κτ.Δημ.         | Γέννηση                                    | х т                | Υιοθ/Αναγν/ΣΣ                    |                                                |               |                                |                                                        |     |
| Ημ/νία Κτ.Δημ.         | 30/08/1991                                 | 8                  | Όνομα Πατρός                     | Ιωάννης                                        |               |                                |                                                        |     |
| Χρήστης Εισ.           | Χρήστης Υπουργείου Δημοτολόγιο 4           |                    | Επώνυμο Πατρός                   | Μαυρόπουλος                                    |               | Στοιχεία Κατοικίας 🛅 🖍         |                                                        |     |
| Ημ/νία Εισ.            | 23/06/2017                                 |                    | Άνευ Πατρός                      | Όχι Ναι Μη Διαθέσιμο                           |               |                                |                                                        |     |
| Αρ. Απόφ.              | 23                                         |                    |                                  | 🔵 Πρόσλ. Πατρωνύμου                            |               | Χωρα                           | EAAdod                                                 | >   |
| Ημ/νία Απόφ.           | 15/06/2017                                 | 0                  | Όνομα Μητρός                     | Κατερίνα                                       |               | Νομός                          | Αττικης (05)                                           | >   |
| Όργανο Απόφ.           | Δήμαρχος                                   | × *                | Επώνυμο Μητρός                   | Λουκάκου                                       |               | Δήμος                          | KopučaAAou (400800000001) (26/09/1946<br>- 31/12/2010) | × Ŧ |
| Σχόλια Εισαγωγάς       |                                            |                    | Févor Motoór                     |                                                |               |                                | - 51) 12/2010/                                         |     |

Πάνω από την εγγραφή εμφανίζεται μήνυμα επιτυχούς αποθήκευσης (στο πράσινο πλαίσιο) καθώς και ενδεχόμενες επισημάνσεις που αφορούν τη μερίδα (στο μπλε πλαίσιο). Επίσης, εμφανίζεται το μήνυμα « <u>Ο δημότης έχει συμπληρωμένο το μέλος</u> συζύγου/συμβιούντα αλλά δεν έχει στοιχεία γάμου ή συμφώνου» Η εγγραφή προέλευσης της 2<sup>ης</sup> συζύγου διαγράφεται και οριστικοποιείται.

| α Εισαγωγής Εγγραφι | ńs 🗅          | *   | Προσωπικά Στοιχεία 🗀 |                                        | *     | Στοιχεία Γέννησης 🛅    |                                                        |
|---------------------|---------------|-----|----------------------|----------------------------------------|-------|------------------------|--------------------------------------------------------|
| Μερίδα              | 12769         |     | Πολίτης              | 🔗 29936940 - Μαυροπούλου Χριστίνα (Ιωά | /vr 🗙 | Τύπος Ημ.Γεν.          | Ημερομηνία                                             |
| Μέλος               | 3             |     | Φύλο                 | ΘΗΛΥ                                   | × *   | Ημερομηνία             | 01/01/1990                                             |
| Παλαιά Μερίδα       | 12769 Μέλος 3 |     | Επώνυμο              | Μαυροπούλου                            | *     | Χώρα                   | Ελλάδα                                                 |
| Ιδιότητα Μέλους     | 1ο τέκνο      | × * | Επώνυμο Β            |                                        |       | Νομός                  | Αττικής (05)                                           |
| Είδος Εγγραφής      | Κανονική      | Ψ.  | ονομα                | Χριστίνα                               | *     | Δήμος                  | Παπάγου - Χολαργού (917500000001) 🛛 😠                  |
| Μέλος Πατέρα        | 1             |     | Όνομα Β              |                                        |       | Δημ.Ενότ.              | Χολαργού (014730000001)                                |
| Μέλος Μητέρας       | 2             |     | Χωρίς Όνομα          |                                        |       | Τ/Δ Κοινότητα          | Επιλέξτε                                               |
| Μέλος Συζ/Συμβ      |               |     | Υιοθ/Αναγν/ΣΣ        |                                        |       |                        |                                                        |
| Τρόπος Κτ.Δημ.      | Γέννηση       | × * | Όνομα Πατρός         | Ιωάννης                                |       |                        |                                                        |
| Ημ/νία Κτ.Δημ.      | 30/08/1991    | 10  | Επώνυμο Πατρός       | Μαυρόπουλος                            |       | Στοιχεία Κατοικίας 🛅 💦 |                                                        |
| Αρ. Απόφ.           |               |     | Άνευ Πατρός          | Όχι Ναι Μη Διαθέσιμο                   |       |                        | #33.5 F                                                |
| Ημ/νία Απόφ.        | 30/08/1991    | 8   |                      | 🔘 Πρόσλ. Πατρωνύμου                    |       | Χωρα                   | EAAdod                                                 |
| Όργανο Απόφ.        | Επιλέξτε      | w   | Όνομα Μητρός         | Κατερίνα                               |       | Νομός                  | Attikης (U5)                                           |
| Σχόλια Εισαγωγής    |               |     | Επώνυμο Μητρός       | Λουκάκου                               |       | Δήμος                  | KODUGANOU (40080000001) (26/09/1946 x<br>- 31/12/2010) |
|                     |               |     | Γένος Μητοός         |                                        |       |                        | - 51/12/2010)                                          |

#### Βήμα 11.

Στη νέα μερίδα της συζύγου, προκειμένου να ενημερώσουμε τη μερίδα με τα στοιχεία γάμου, επιλέγουμε "Επεξεργασία" και Τύπος Γεγονότος: Μεταβολή Στοιχείων Γάμου

| Τύπος Γεγονότος                                                                   | Επιλέξτε                                                                                                    | *         |
|-----------------------------------------------------------------------------------|----------------------------------------------------------------------------------------------------|-----------|
|                                                                                   |                                                                                                    | ٩         |
|                                                                                   | Μεταβολη Μητρικων Στοιχειων<br>Μεταβολή Πατρικών Στοιχείων                                                                                    | -         |
| ι υποχρεωτικά όταν ο τρόπος κτήσης δημο<br>ύνου/Συμβιούντος' ή 1D Συζύγου/Συμβιού | Μεταβολή Προσωπικών Στοιχείων                                                                                                    | DF)<br>GF |
| ύντα αλλά δεν έχει στοιχεία γάμου ή συμφ                                          | Μεταβολή Στοιχείων Γέννησης<br>Μεταβολή Στοιχείων Δημοτικότητας                                                                               |           |
| ✓ Προσωτ                                                                          | Μεταβολή Στοιχείων Ιθαγένειας<br>Μεταβολή Στοιχείων Κατοικίας<br>Μεταβολή Στοιχείων Μητρώου Αρρένων<br>Μεταβολή Στοιχείων Συμφίωσης Συμβίωσης | 3         |

## και στη συνέχεια πατάμε "+ Προσθήκη Γάμου"

| Στου | χεία Ει | σαγωγής Εγγ  | /ραφήο | : 🗅                                  |              |          |    | *    |      |
|------|---------|--------------|--------|--------------------------------------|--------------|----------|----|------|------|
|      |         | Mep          | δίδα   | 44061                                |              |          |    |      |      |
|      |         | Mé           | λος    | 3                                    |              |          |    |      |      |
|      |         | Ιδιότητα Μέλ | ους    | 2η/ος σύζυγος                        |              |          | ×  | · •  |      |
|      |         | Είδος Εγγρα  | φής    | Κανονική                             |              |          |    | Ψ.   |      |
|      |         | Μέλος Πατ    | έρα    |                                      |              |          |    |      |      |
|      |         | Μέλος Μητέ   | ρας    |                                      |              |          |    |      |      |
|      |         | Μέλος Συζ/Σ  | υμβ    | 1                                    |              |          |    | ×    |      |
|      |         | Τρόπος Κτ.Δ  | Δημ. [ | Γέννηση                              |              |          | ×  |      |      |
|      |         | Ημ/νία Κτ.Δ  | λημ.   | 30/08/1991                           | 6            |          |    |      |      |
|      |         | Χρήστης      | Εισ.   | Χρήστης Υπουργείου Δημοτολόγιο 4 🛛 👻 |              |          |    |      |      |
|      |         | Ημ/νία       | Εισ.   | 23/06/2017                           | 6            |          |    |      |      |
|      |         | Ap. An       | ιόφ.   | 23                                   |              |          |    |      |      |
|      |         | Ημ/νία Απ    | ιόφ.   | 15/06/2017                           |              |          |    | m    |      |
|      |         | Όργανο Απ    | ιόφ.   | Δήμαρχος                             |              |          | ×  | Ŧ    |      |
|      | Σ       | κόλια Εισαγω | vńs    |                                      |              |          |    |      |      |
|      |         |              |        |                                      |              |          |    | 4    |      |
| unc  | Σ.Σ.    | Ιθανένεια    | MAO    | Εκλονικά                             | Παρατηρήσεις | Διαγραφή | ME | οίδα | Ιστο |

Για να συνδέσουμε τη μερίδα με τη Λ.Π. Γάμου εμφανίζεται η ακόλουθη οθόνη, στην οποία πατάμε πάνω στο εικονίδιο <sup>(Δ)</sup> (Συνδεδεμένη Λ.Π Γάμου). Εμφανίζεται η οθόνη που μας προτείνει την ληξιαρχική πράξη γάμου που αναφέρεται στα 2 μέλη της μερίδας. Την επιλέγουμε και πατάμε "Επιβεβαίωση" για να τη συνδέσουμε και να εισαχθούν αυτόματα τα στοιχεία της πράξης στη μερίδα.

ή

πρέπει να την αναζητήσουμε πατώντας το εικονίδιο με το φακό.

| ινδεδεμένη Λ.Π. Γάμαμ 🛔 Q        |            | Στοιχεί | α Α' Γάμου  |          |  |
|----------------------------------|------------|---------|-------------|----------|--|
| $\smile$                         |            |         | Τύπος Γάμου | Επιλέξτε |  |
| εδία Λ.Π. Γάμου (Καρτέλα Δημότη) |            |         | Χώρα        | Επιλέξτε |  |
| Ληξιαρχείο                       | Επιλέξτε   | v       | Ημερομηνία  |          |  |
| Αριθμός<br>Τόμος                 |            | Στοιχεί | α Β' Γάμου  |          |  |
| Έτος                             |            |         | Τύπος Γάμου | Επιλέξτε |  |
| Η <mark>μ</mark> /νία Δήλωσης    |            | m       | Χώρα        | Επιλέξτε |  |
| Κατάσταση                        | Ενεργή     | X T     | Ημερομηνία  |          |  |
| Ημ/νία Λύσης/Ακύρωσης            |            |         |             |          |  |
| θμοί Γάμου                       |            |         |             |          |  |
| Αρχικού Μέλους                   | Επιλέξτε + |         |             |          |  |
| Συζυνικού Μέλους                 | Επιλέξτε 👻 |         |             |          |  |

Εμφανίζεται η φόρμα αναζήτησης όπου συμπληρώνουμε τα στοιχεία της ΛΠ και πατάμε "Ανάκτηση".

|             |         | Αριθμός | 4    |                      |          |          |                                              | Έτος       | 2017                                     |  |
|-------------|---------|---------|------|----------------------|----------|----------|----------------------------------------------|------------|------------------------------------------|--|
|             |         | Τόμος   | 1    |                      |          |          |                                              | Ληξιαρχείο | **Δοκιμαστικό Ληξιαρχείο** (11111111111) |  |
| τοτελέσματα |         |         |      |                      |          | (        | <b>Q</b> Ανάκτηση                            |            |                                          |  |
| Ληξιαρχείο  | Αριθμός | Τόμος   | Έτος | Ημ/νία<br>Εισαγωγής≑ | Α' Πρόσ. | Β' Πρόσ. | Γ' Πρόσ.                                     |            |                                          |  |
|             |         |         |      |                      |          | H4 4 20  | λ. 0 / <b>&gt;&gt; &gt;&gt;</b> 100 <b>*</b> |            |                                          |  |

Όταν εμφανιστεί η ΛΠ στα αποτελέσματα την επιλέγουμε πατώντας επάνω στην εγγραφή και στη συνέχεια πατάμε "Επιβεβαίωση".

| Αποτελέσματα               |         |       |      |                     |                                          |                      | c            |
|----------------------------|---------|-------|------|---------------------|------------------------------------------|----------------------|--------------|
| Ληξιαρχείο                 | Αριθμός | Τόμος | Έτος | Ημ/νία<br>Δήλωσης 🗘 | Πρώτο Πρόσωπο                            | Δεύτερο Πρόσωπο      | Ημ/νία Γάμου |
| Δοκιμαστικό<br>ηξιαρχείο** | 4       | 1     | 2017 | 13-06-2017          | Νεραντζίδης Δημήτριος                    | Μαυροπούλου Χριστίνα | 13-06-2017   |
|                            |         |       |      | []]                 | 1 /1   >>>>>>>>>>>>>>>>>>>>>>>>>>>>>>>>> |                      | # 1 - 1 anô  |
|                            |         |       |      |                     |                                          |                      |              |

Το σύστημα καταχωρεί αυτόματα τα στοιχεία στην μερίδα.

| ALL INGYLVEN MCHD. ERNOVING           | instantibilities. | morihodal    | maptou    | io copiko | exapepotited | chilotipavoeti |                               |                          |     |
|---------------------------------------|-------------------|--------------|-----------|-----------|--------------|----------------|-------------------------------|--------------------------|-----|
| c 13/06/2017 -                        |                   |              |           |           |              |                |                               |                          |     |
| υνδεδεμένη Λ.Π. Γάμου 🗙               |                   |              |           |           |              |                | Στοιχεία Α' Γάμου (Πολιτικός) |                          |     |
| Δοκιμαστικό Αηξιαρχείο** 4/1/2017 - I | Нµ. 13/06/2017    |              |           |           |              |                | Τύπος Γάμου                   | Πολιτικός                | 1   |
| εδία Λ.Π. Γάμου (Καρτέλα Δημότη)      |                   |              |           |           |              |                | Χώρα                          | Ελλάδα                   | 2   |
| Ληξιαρχείο                            | **Δοκιμαστικό Λ   | \ηξιαρχείο** | (11111111 | 11111)    |              | × *            | Νομός                         | Αττικής (05)             | >   |
| Αριθμός                               | 4                 |              |           |           |              |                | Δήμος                         | Κορυδαλλού (92030000001) | × * |
| Τόμος                                 | 1                 |              |           |           |              |                | Δημ.Ενότ.                     |                          |     |
| Έτος                                  | 2017              |              |           |           |              |                | Τ/Δ Κοινότητα                 |                          |     |
| Ημ/νία Δήλωσης                        | 13/06/2017        |              |           |           |              | <b></b>        | Ημερομηνία                    | 13/06/2017               |     |
| Κατάσταση                             | Ενεργή            |              |           |           |              | × *            | Στοιχεία Β' Γάμου             |                          |     |
| Ημ/νία Λύσης/Ακύρωσης                 |                   |              |           |           |              | 8              | Τύπος Γάμου                   | Επιλέξτε                 |     |
| θμοί Γάμου                            |                   |              |           |           |              |                | Χώρα                          | Επιλέξτε                 |     |
| Αρχικού Μέλους                        | Δεύτερος          |              | × v       | 1         |              |                | Ημερομηνία                    |                          |     |
| Συζυγικού Μέλους                      | Πρώτος            |              | × v       |           |              |                |                               |                          |     |
| οιχεία Συζύγου                        |                   |              |           |           |              |                |                               |                          |     |
|                                       |                   |              |           |           |              |                |                               |                          |     |
|                                       |                   |              |           |           |              |                |                               |                          |     |

Ανοίγουμε την καρτέλα εκκρεμότητες για τη διεκπεραίωση της εκκρεμότητας του γάμου.

| rhoć | Σ.Σ.               | Ιθαγένεια        | M.Ap.            | Εκλογικά  | Παρατηρήσεις | Διαγραφή | Μερίδα Ι     | στορικό          | Εκκρεμότητες             | Επισημάνσεις       |
|------|--------------------|------------------|------------------|-----------|--------------|----------|--------------|------------------|--------------------------|--------------------|
|      | K                  | ατάσταση         | <u>Μη Διεκ</u> π | εραιωμενη | 2            | • S Ava  | ινέωση       |                  |                          |                    |
| Еккр | εμότη <sup>.</sup> | τες<br>Ενέρνειες |                  | Περι      | νοαφή        | Hu/vi    | α Δημιουργία |                  | Εννοαφή Δημ              |                    |
|      |                    |                  | -                |           | n - r 1      |          |              | n L              | -/// -/ - 0              |                    |
|      | 2                  | (  )             | - Γάμος          |           |              | 1        | 3/06/2017    | **Докц<br>13/06/ | μαστικό Ληξιαρχε<br>2017 | io** 4/1/2017 - Ημ |

Τέλος, στην καρτέλα Ιστορικό ενημερώνουμε την κατάσταση της ενέργειας "Μεταβολή στοιχείων γάμου".

| Γάμος | Σ.Σ.  | Ιθαγένεια  | М.Ар. | Εκλογικά    | Παρατηρήσεις      | Διαγραφή | Μερίδα      | Ιστορικό | Εκκρεμότητες      | Επισημάνσεις    |
|-------|-------|------------|-------|-------------|-------------------|----------|-------------|----------|-------------------|-----------------|
| C Ave | ανέωσ | n          |       |             |                   |          |             |          |                   |                 |
| Γεγον | νότα  |            |       |             |                   |          |             |          |                   | 0               |
| Κατ/  | ση    | Ενέργειες  |       | Τύπος       | Γεγονότος         |          | Ημ/νία Γεγο | νότος 🗘  | Χρήα              | πης             |
| -     | • (   | <b>~</b>   |       | Μεταβολή Σ  | τοιχείων Γάμου    |          | 03-07-2017  | 15:26    | Δημοτολόγιο 4 Χρί | στης Υπουργείου |
|       |       | $\bigcirc$ | A     | λαγές μερίδ | ας εντός ιδίου ΟΤ | A        | 03-07-2017  | 14:44    | Δημοτολόγιο 4 Χρή | στης Υπουργείου |
|       |       |            |       |             | 🙀 📢 Σελ.          | 1 /1 )>> | ₩ 100 ▼     |          |                   | # 1 - 2 anó 2   |

Συμπληρώνουμε τα στοιχεία για την οριστικοποίηση του γεγονότος.

| Αριθμός Απόφασης | 23         |                      |
|------------------|------------|----------------------|
| Ημ/νία Απόφασης  | 18/06/2017 | <b>m</b>             |
| Όργανο Απόφασης  | Δήμαρχος   | X Ŧ                  |
|                  |            | Επιβεβαίωση Κλείσιμο |

| άμος  | Σ.Σ.   | Ιθαγένεια | М.Ар. | Εκλογικά     | Παρατηρήσεις       | Διαγραφή | Μερίδα                  | Ιστορικό | Εκκρεμότητες     | Επισημάνσεις                     |
|-------|--------|-----------|-------|--------------|--------------------|----------|-------------------------|----------|------------------|----------------------------------|
| C Ave | ανέωσι | n         |       |              |                    |          |                         |          |                  |                                  |
| Γεγο  | νότα   |           |       |              |                    |          |                         |          |                  | G                                |
| Kat/  | ση     | Ενέργειες |       | Τύπος        | Γεγονότος          |          | Ημ/νία Γεγ              | ονότος 🗘 | Хрі              | <b>ίστη</b> ς                    |
| ~     |        | ×         |       | Μεταβολή     | Στοιχείων Γάμου    |          | 23- <mark>06-201</mark> | 7 14:23  | Δημοτολόγιο 4 Χρ | οήστης Υπουργείοι                |
|       |        |           | A     | λλαγές μερίδ | ίας εντός ιδίου ΟΤ | ΓA       | 23-06-201               | 7 14:19  | Δημοτολόγιο 4 Χρ | ο <mark>ήστη</mark> ς Υπουργείοι |
| 1     |        |           |       |              | [[4]] [Σελ.        | 1 /1 >>> | M 100 T                 |          |                  | # 1 - 2 anó                      |

Στο τέλος πατάμε "Αποθήκευση" για να αποθηκευτούν οι μεταβολές στην εγγραφή του μέλους 3.

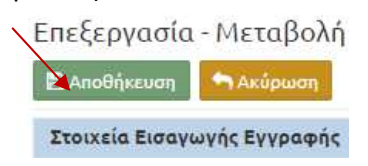

Στη μερίδα του συζύγου παρατηρούμε ότι έχουν ενημερωθεί αυτόματα τα στοιχεία γάμου στην καρτέλα "Γάμος".

| μος     | Σ.Σ.                              | Ιθαγένεια    | M.Ap.     | Εκλογικά                                | Παρατηρήσεις   | Διαγραφή | Μερίδα | Ιστορικό | Εκκρεμότητες  | Επισημάνσε | ELO |
|---------|-----------------------------------|--------------|-----------|-----------------------------------------|----------------|----------|--------|----------|---------------|------------|-----|
| Γάμο    | ος 13/0                           | 6/2017 - Mai | ιροπούλα  | ου Χριστίνα                             |                |          |        |          |               |            |     |
| Σι      | υνδεδ                             | εμένη Λ.Π.   | Γάμου     | A                                       |                |          |        |          |               |            |     |
| **      | *Докц                             | αστικό Ληξι  | αρχείο**  | 4/1/2017 -                              | Нµ. 13/06/2017 |          |        |          |               |            |     |
|         | -Sia /                            |              | (Vaorć)   |                                         |                |          |        |          |               |            |     |
| 11      | Πεσια Λ.Π. Γαμου (Καρτελα Δημοτη) |              |           | **Δοκιμαστικό Δηξιαοχείο** (1111111111) |                |          |        |          | *             |            |     |
| Αριθμός |                                   |              | 4         |                                         |                |          |        |          |               |            |     |
|         |                                   |              |           | Τόμος                                   | 1              |          |        |          |               |            |     |
|         |                                   |              |           | Έτος                                    | 2017           |          |        |          |               |            |     |
|         |                                   |              | Hµ/v      | ία Δήλωσης                              | 13/06/2017     |          |        |          |               | ĉ          | 'n  |
|         |                                   |              |           | Κατάσταση                               | Ενεργή         |          |        |          |               | ×          | ¥   |
|         |                                   | Hµ/v         | ία Λύσης  | /Ακύρωσης                               | _/_/           |          |        |          |               | C          | ĥ   |
| Bo      | αθμοί Γ                           | άμου         |           |                                         |                |          |        |          |               |            |     |
|         |                                   |              | Apxi      | κού Μέλους                              | Δεύτερος       |          | × *    | (Βαθ. Γά | μου Εγγραφής) |            |     |
|         |                                   |              | Συζυγι    | κού Μέλους                              | Πρώτος         |          | × v    |          |               |            |     |
| Στ      | οιχεία                            | Συζύγου      |           |                                         |                |          |        |          |               |            |     |
|         |                                   |              | 'Ovo      | μα Συζύγου                              | Χριστίνα       |          |        |          |               |            |     |
|         | Επώνυμο Συζύγου Μαυροπούλου       |              |           |                                         |                |          |        |          |               |            |     |
|         |                                   |              | Πατρώνυ   | μο Συζύγου                              | Ιωάννης        |          |        |          |               |            |     |
|         |                                   |              | Fév       | νος Συζύγου                             | Μαυρόπουλος    |          |        |          |               |            |     |
|         |                                   |              | Γένος Συζ | ζύγου (Λατ.)                            |                |          |        |          |               |            |     |

Επιλέγουμε την καρτέλα "Εκκρεμότητες" για να διεκπεραιώσουμε την εκκρεμότητα του γάμου στο σύζυγο.

| Εκκρεμότητες |                                                                                                    |                       |                    |        |  |  |  |
|--------------|----------------------------------------------------------------------------------------------------|-----------------------|--------------------|--------|--|--|--|
| Κατ.         | Ενέργειες                                                                                                    | Περιγραφή             | Ημ/νία Δημιουργίαξ |        |  |  |  |
| -            | <ul> <li>Image: A start of the start of the start of</li></ul> | - Ενημέρωση στοιχείων | 03/07/2017         | *<br>0 |  |  |  |
| _            |                                                                                                    | - Γάμος               | 03/07/2017         | *      |  |  |  |
|              |                                                                                                    | 🦗 📢 Σελ. 🚺 /          | 1 🕨 💓 100 🔻        |        |  |  |  |

Με την ολοκλήρωση της διαδικασίας εμφανίζεται το ανάλογο μήνυμα.

| <ul> <li>Η αποθήκευση ολοκληρώθηκε με επιτυχία.</li> </ul> |                     |                       |                     |            |  |  |  |
|------------------------------------------------------------|---------------------|-----------------------|---------------------|------------|--|--|--|
| Εκκρεμότητες                                               |                     |                       |                     |            |  |  |  |
| Κατ.                                                       | Ενέργειες           | Περιγραφή             | Ημ/νία Δημιουργία 🕏 |            |  |  |  |
| _                                                          | <ul><li>✓</li></ul> | - Ενημέρωση στοιχείων | 03/07/2017          | **∆<br>03/ |  |  |  |
|                                                            |                     | 🦗 📢 Σελ. 📘 /          | 1   ▶ ▶ 100 ▼       |            |  |  |  |